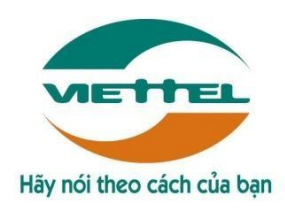

### TÀI LIỆU

# HƯỚNG DẪN CÀI ĐẶT APP TRÊN IOS

## HƯỚNG DẪN CÀI ĐẶT VÀ KIỂM TRA ỨNG DỤNG

# QUẢN LÝ BÁN HÀNG

Hà Nội, 12/ 2016

## MỤC LỤC

| I.  | CÀI ĐẶT TRÊN IPAD/IPHONE3                                    |
|-----|--------------------------------------------------------------|
| II. | TRUST ỨNG DỤNG TRÊN IOS9                                     |
| 1.  | Với các thiết bị có hệ điều hành IOS thấp hơn hoặc bằng 9.19 |

## I. CÀI ĐẶT TRÊN IPAD/IPHONE

- 1. Bước 1:
  - Người dùng mở trình duyệt Safari hoặc Chrome truy cập vào website: <u>http://dmsone.vn</u>
  - Sau đó nhấn chuột vào Phiên bản mobile

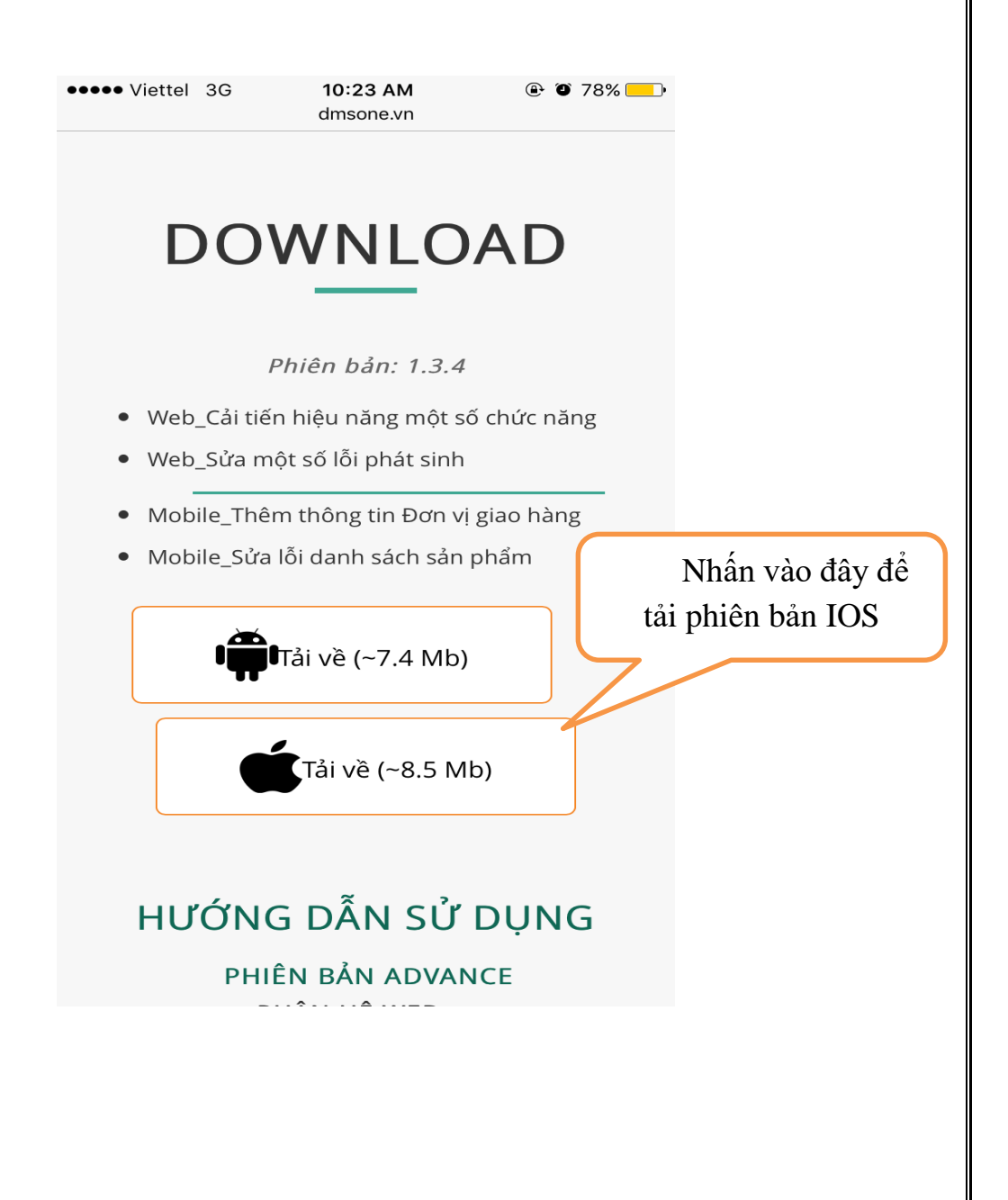

- 2. Bước 2:
  - Sau khi nhấn tải về (bước 1) xong link tự động chuyển sang trong tiếp theo(hình dưới)
  - Sau đó người dung nhấn "Install"

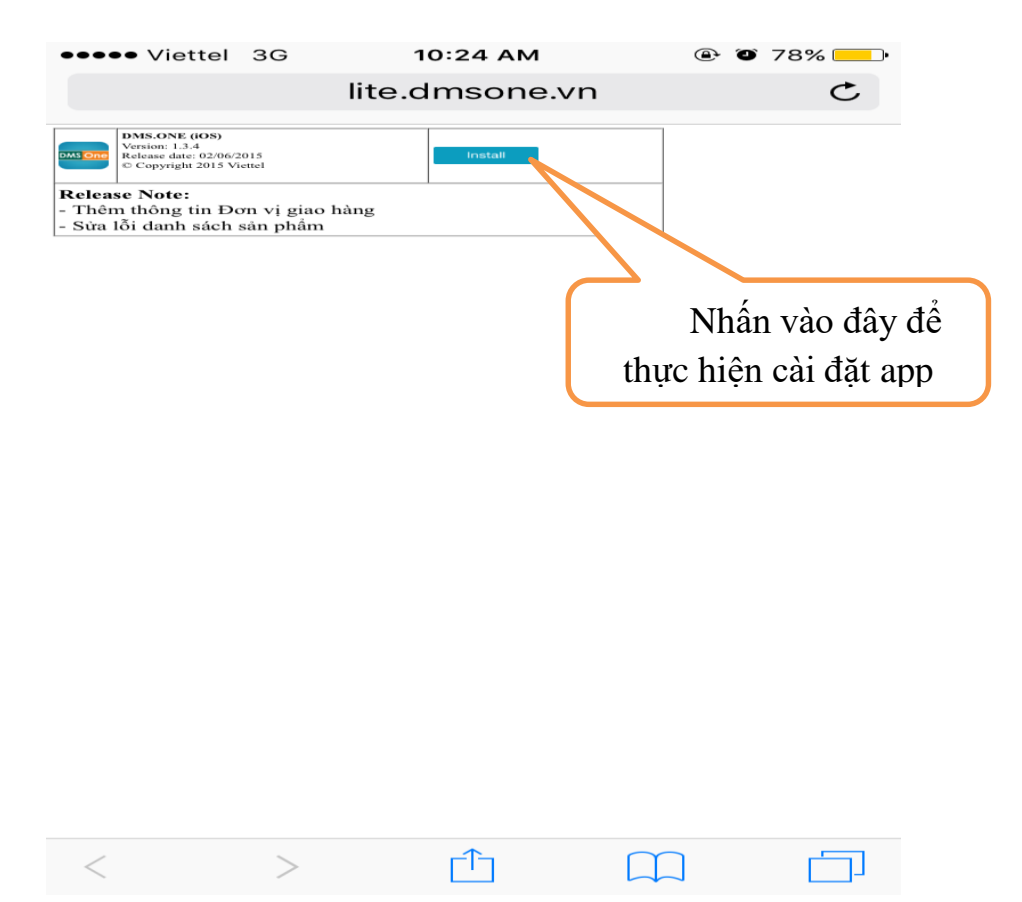

- Sau khi nhấn xong màn hình sẽ xuất hiện một thông báo

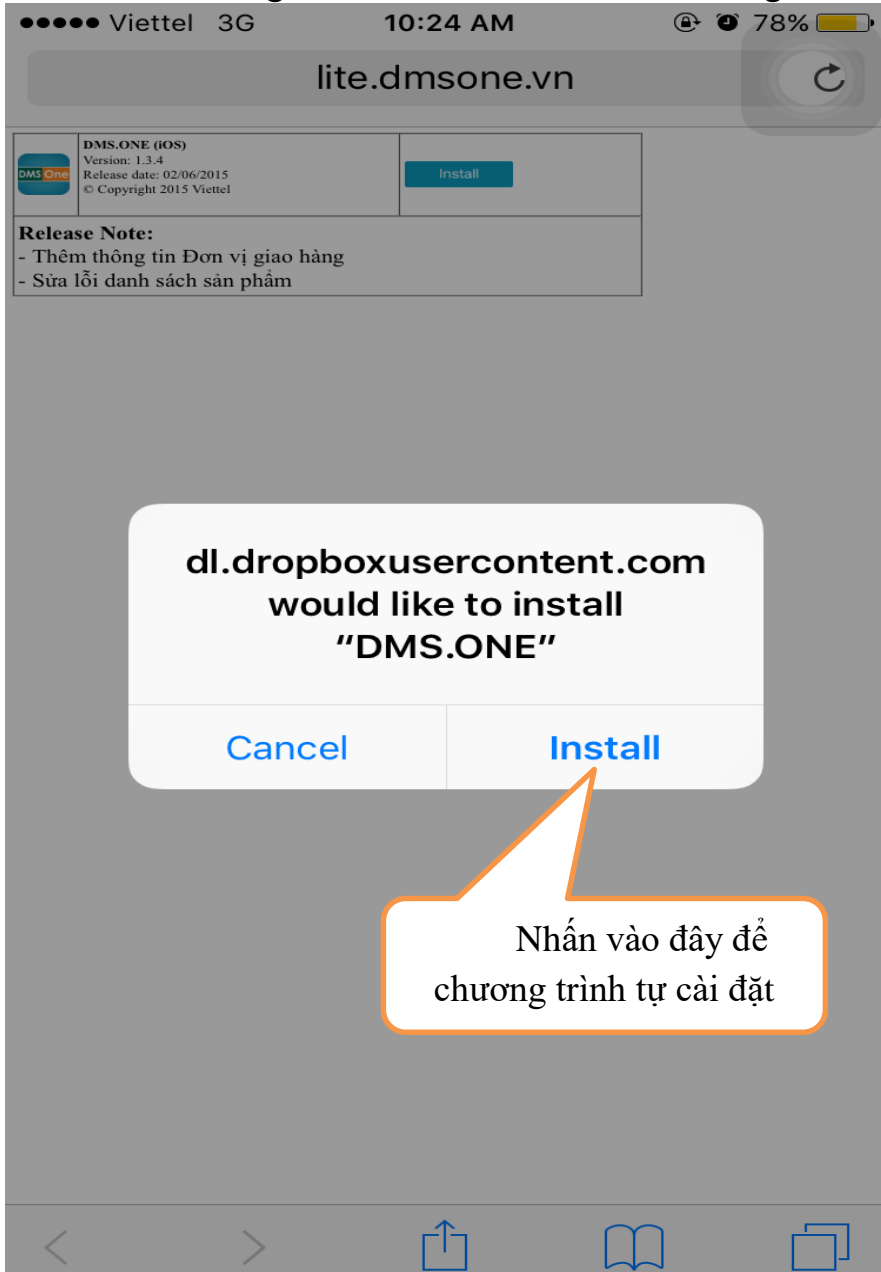

- 3. Bước 3:
  - Sau khi cài đặt xong sẽ xuất hiện icon ngoài màn hình

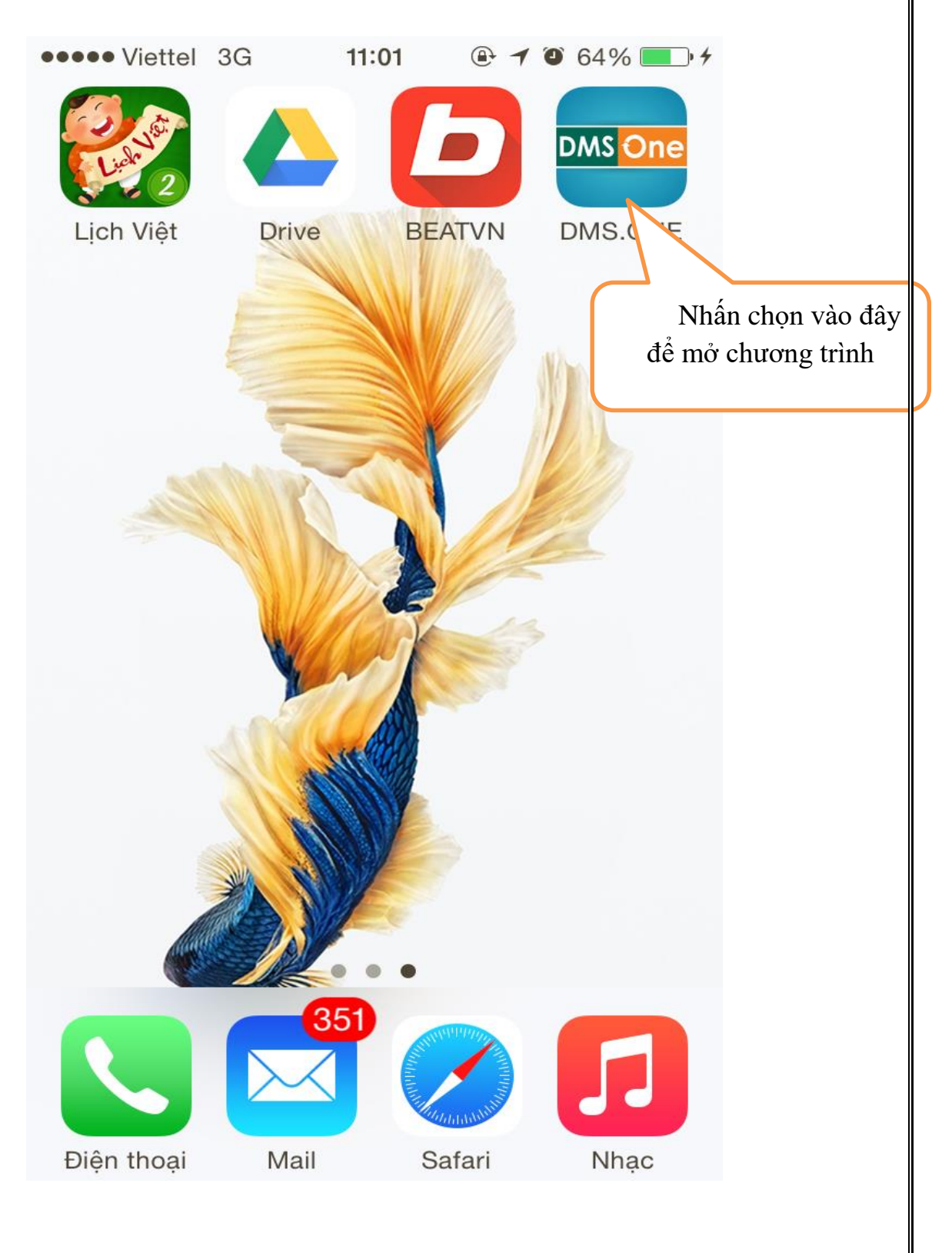

- 4. Bước 4:
  - Sau khi mở ứng dụng, ứng dụng yêu cầu chọn server tương ứng. Người dung chọn server tương ứng vơi khu vục của mình làm việc

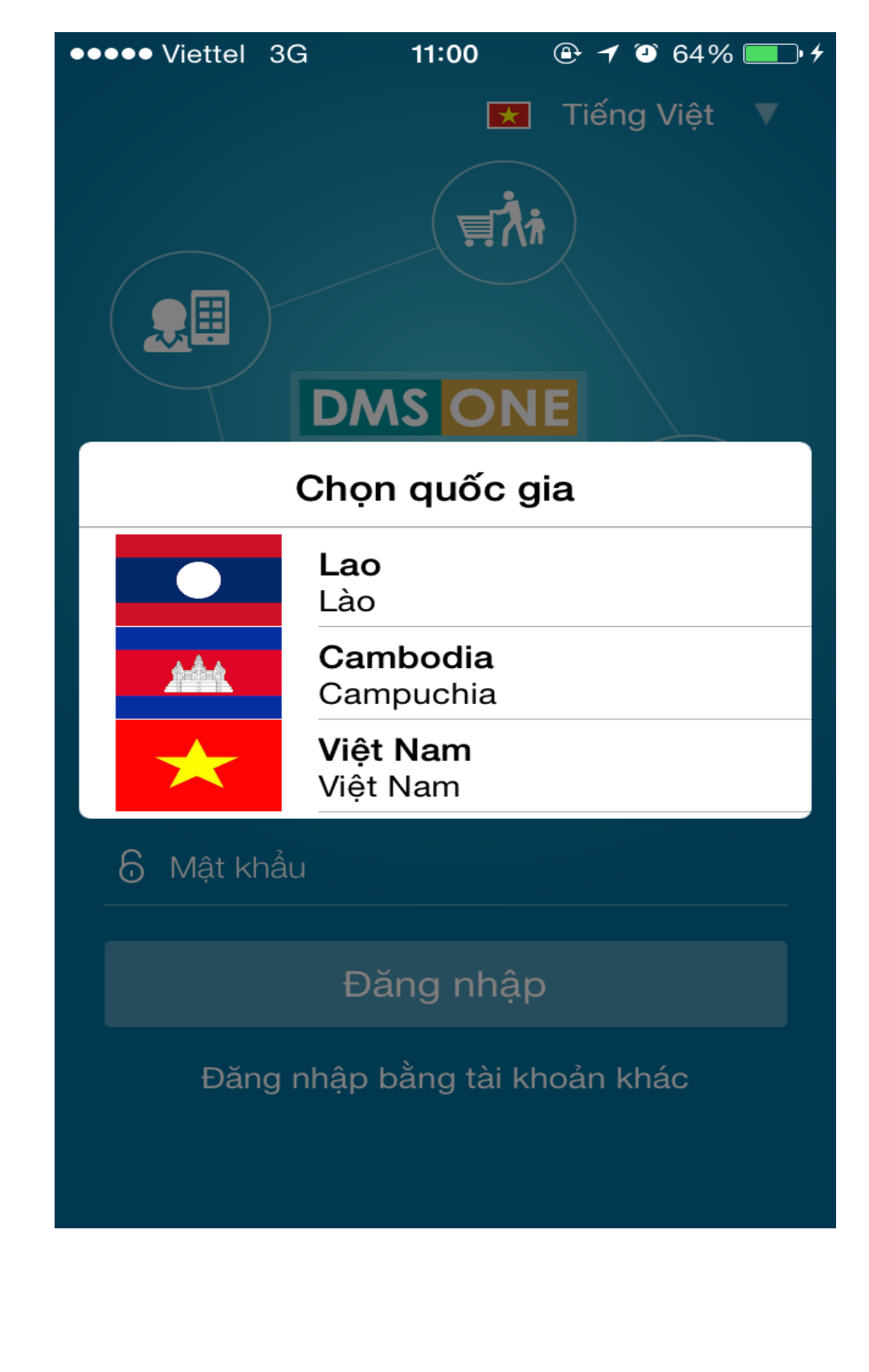

- 5. Bước 5:
  - Sau khi nhấn chọn server xong người dùng đăng nhập và sử dụng các chức năng

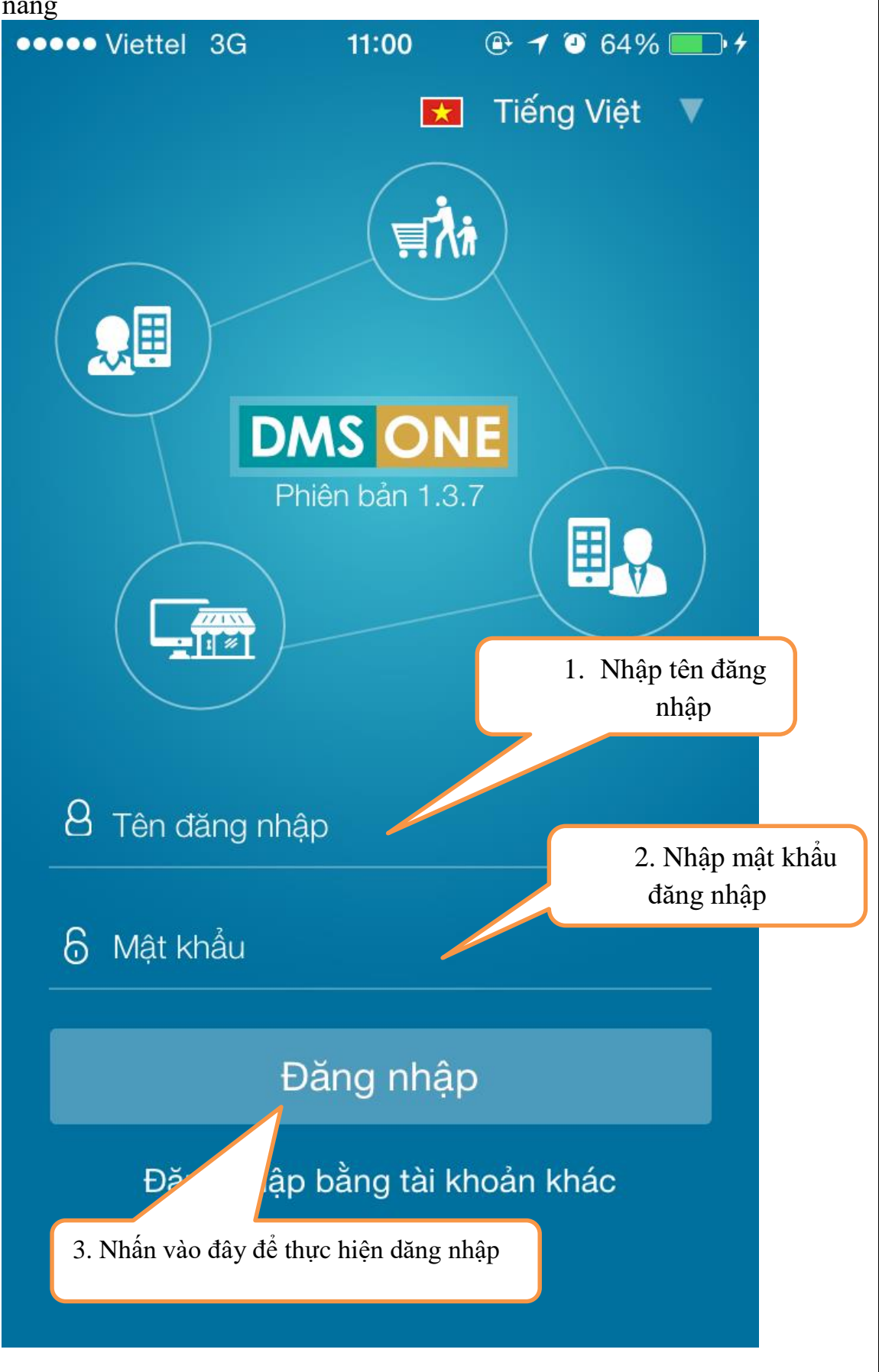

**Lưu ý:** Trong quá trình cài đặt, đến bước 3 khi nhấn vào để mở ứng dụng mà hiển thị thông báo (hình dưới) người dùng tiếp tục làm theo mục **II.TRUST ÚNG DỤNG TRÊN IOS** để tiếp tục cài đặt.

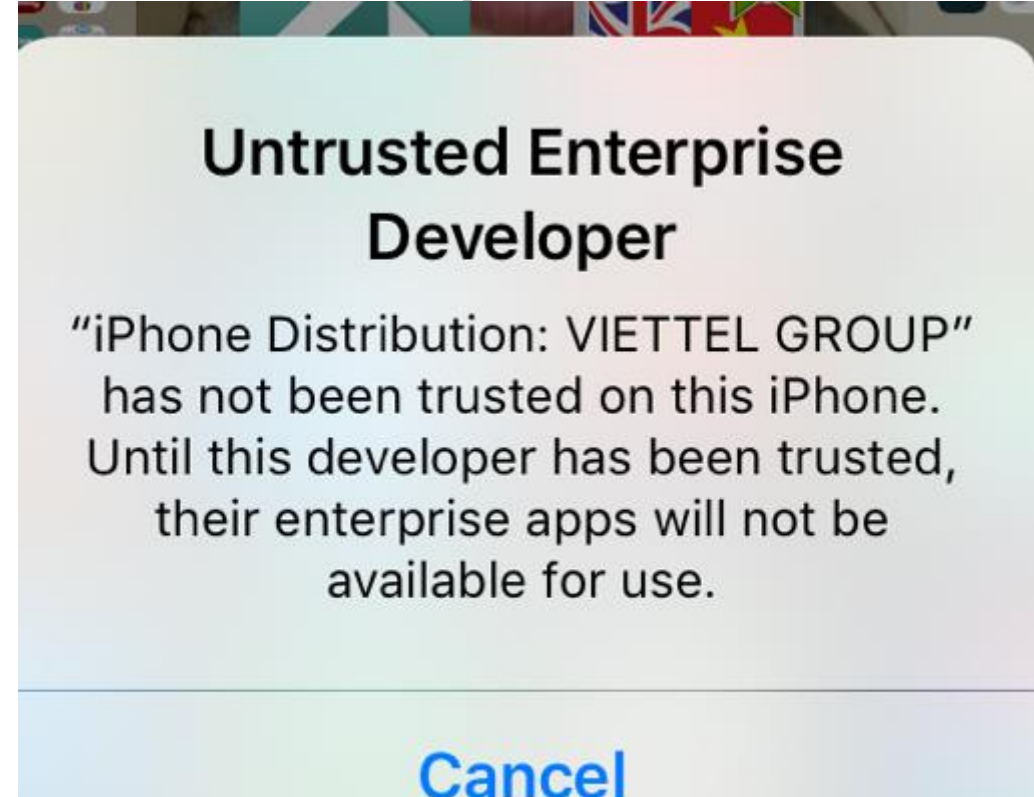

## II. TRUST ỨNG DỤNG TRÊN IOS

#### 1. Với các thiết bị có hệ điều hành IOS thấp hơn hoặc bằng 9.1

- Bước 1:
  - + Vào màn hình Cài đặt của thiết bị ( Settings )
  - + Nhấn chọn vào Cài đặt chung (General)

Hướng dẫn cài đặt App trên IOS

| ••••• V    | iettel 🗢 4:      | 4:48 PM |         |   |
|------------|------------------|---------|---------|---|
|            | Set              | tings   |         |   |
| S,         | Personal Hotspo  | ວເ      | UIT     | > |
|            | Carrier          | VNM and | VIETTEL | > |
|            |                  |         |         |   |
|            | Notifications    |         |         | > |
|            | Control Center   |         |         | > |
| C          | Do Not Disturb   |         |         | > |
|            |                  |         |         |   |
| $\bigcirc$ | General          |         | 1       | > |
| AA         | Display & Bright | tness   |         | > |
|            | Wallpaper        |         |         | > |
| <b>N</b>   | Sounds           |         |         | > |
|            | Touch ID & Pass  | scode   |         | > |
|            | Battery          |         |         | > |
|            | Privacy          |         |         | > |

- Bước 2:
  - + Nhấn Profile

| ••••• Viettel 🗢   | 4:48 PM | <b>7</b> 🗿 64% | <b>-</b> |
|-------------------|---------|----------------|----------|
| Settings          | General |                |          |
| Auto Look         |         | 2 1011101000   | 1        |
| Restrictions      |         | Off            | >        |
|                   |         |                |          |
| Date & Time       |         |                | >        |
| Keyboard          |         |                | >        |
| Language & Regio  | on      |                | >        |
|                   |         |                |          |
| iTunes Wi-Fi Sync |         |                | >        |
| VPN               |         | Not Connected  | >        |
| Profile           |         |                | >        |
|                   |         |                |          |
| Regulatory        |         |                | >        |
|                   |         |                |          |
| Reset             |         |                | >        |
|                   |         |                |          |

Bước 3:
 + Nhấn vào VIETTEL GROUP

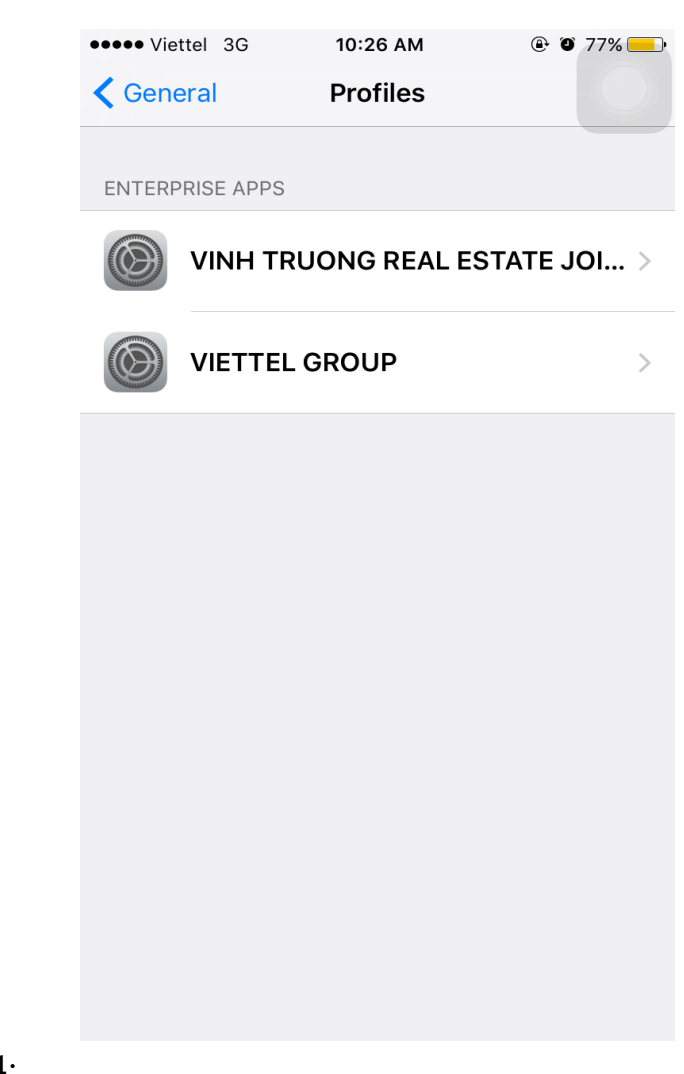

Bước 4:
+ Nhấn vào Trus "VIETTEL GROUP"

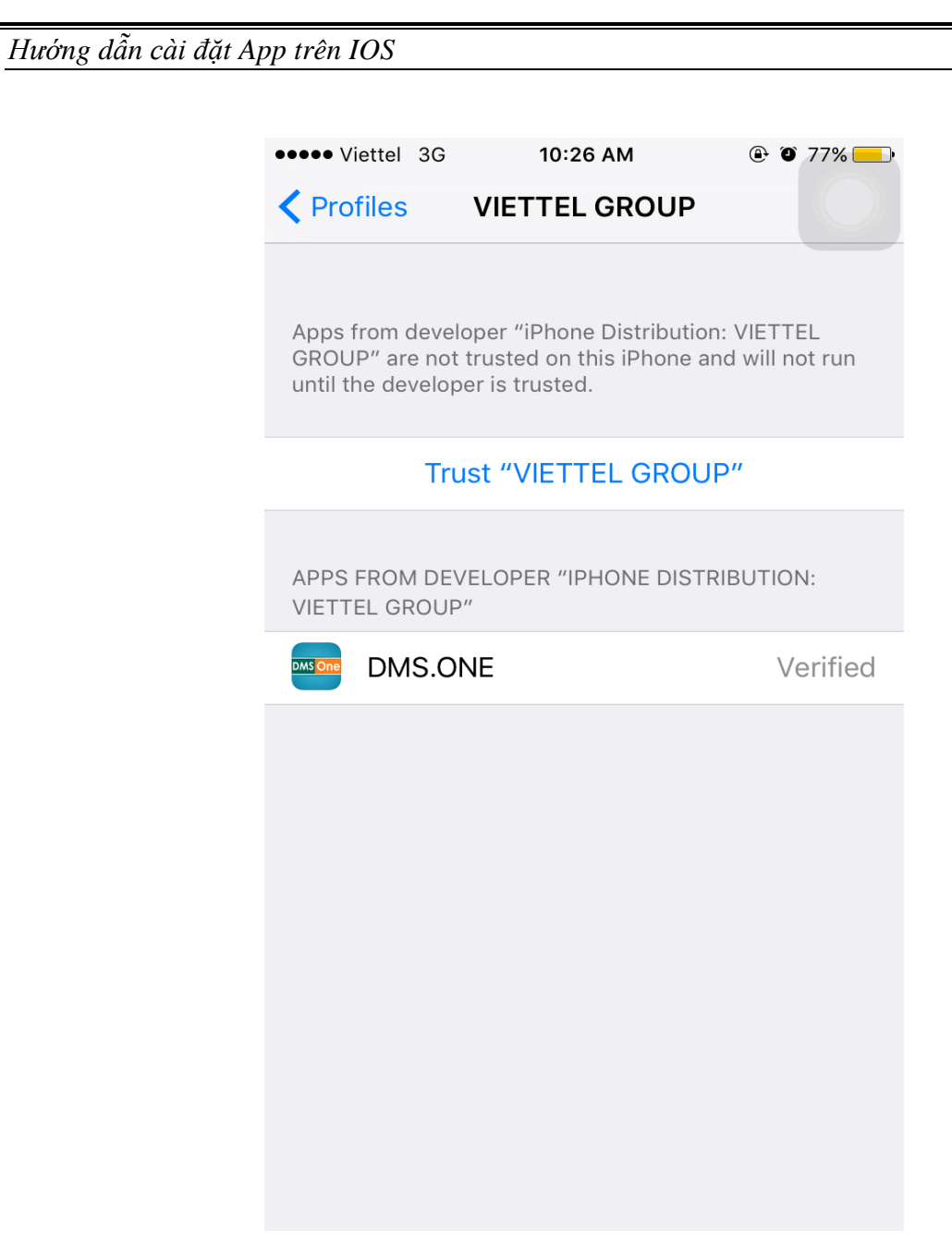

- Bước 5:
  - + Nhấn Trust là hoàn thành.

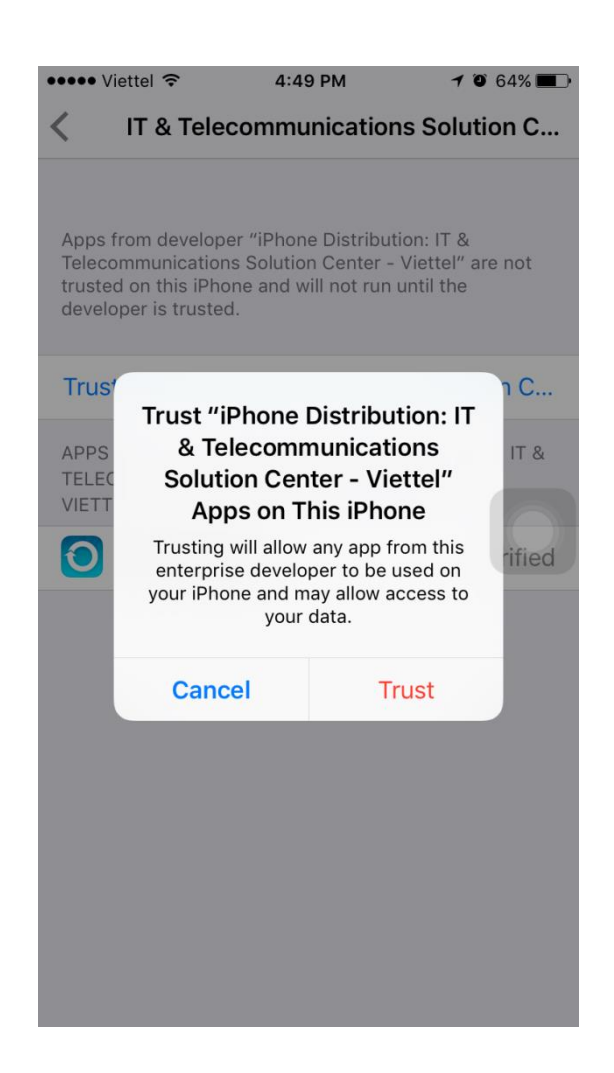

+ Sau đó người dùng vào thực hiện các bước cài đặt ở mục I. CÀI ĐẶT TRÊN IPAD/IPHONE để cài đặt lại ứng dụng.

### 2. Với các thiết bị có hệ điều hành IOS cao hơn hoặc bằng 9.2

- Bước 1:
  - + Vào màn hình Cài đặt của thiết bị ( Settings )
  - + Nhấn chọn vào Cài đặt chung (General)
  - + Nhấn chọn vào Quản lý thiết bị

## Hướng dẫn cài đặt App trên IOS

|            | Cài đăt       |            | Cài đặt chung                               | 2076           |
|------------|---------------|------------|---------------------------------------------|----------------|
|            | our ușt       |            | SỬ DỤNG CÔNG TẮC BÊN ĐỂ:                    |                |
| Chế đ      | ộ Máy bay     | $\bigcirc$ | Khóa Xoay màn hình                          | ~              |
| Wi-Fi      | PGD1          | I_VTIT2    | Tắt tiếng                                   |                |
| Blueto     | oth           | Tắt        | Bạn có thể Tắt tiếng trong Trung tâm Kiểm s | oát.           |
| 🖉 Dữ liệ   | u DĐ          | Tắt        | Dung lượng & Sử dụng iCloud                 | >              |
| VPN        |               | $\bigcirc$ | Làm mới Ứng dụng Trong nền                  | >              |
|            |               |            |                                             |                |
| 😗 Thông    | l báo         |            | Tự động Khóa                                | 2 Phút >       |
| Trung      | tâm Kiểm soát |            | Giới hạn                                    | Tắt >          |
| Không      | J Làm phiền   |            | Khóa / Mở khóa                              |                |
|            |               |            |                                             |                |
| 🈂 🛛 Cài đặ | t chung       | 1          | Ngày & Giờ                                  | >              |
| 🗚 Màn h    | ình & Độ sáng |            | Bàn phím                                    | >              |
| 🛞 Hình r   | lền           |            | Ngôn ngữ & Vùng                             | >              |
| 📣 Âm th    | anh           |            |                                             |                |
| 🔒 Mật k    | าลิ้น         |            | Đ.bộ hóa với iTunes qua Wi-Fi               | >              |
| Pin        |               |            | VPN KI                                      | nông Kết nối > |
| U Quyểr    | n riêng tư    |            | Quản lý Thiết bị IT & Telecommuni           | cations So >   |
|            |               |            |                                             |                |
| iCloud     | I             |            | Quy định                                    | >              |
|            |               |            |                                             |                |
| iTune:     | s & App Store |            | Dět lei                                     | 、<br>、         |

- Bước 2:
  - + Nhấn vào VIETTEL GROUP
- Bước 3:
  - + Nhấn vào Tin cậy "VIETTEL GROUP
- Bước 4:
  - + Nhấn Tin cậy là hoàn thành.

| Pad 穼 |                     |       | 1                                                                                                    | 7:32                                                                    | 75%                                                                                             |
|-------|---------------------|-------|----------------------------------------------------------------------------------------------------|-------------------------------------------------------------------------|-------------------------------------------------------------------------------------------------|
|       | Cài đặt             |       | < Cấu hình                                                                                                    | IT & Telecommunication                                                  | s Solution Center - Viettel                                                                     |
|       | Q, Cài dặt          |       |                                                                                                    |                                                                         |                                                                                                 |
|       |                     |       | Ứng dụng từ nh<br>Viettel" không c                                                                                   | à phát triển "iPhone Distribution<br>lược tin cậy trên iPad này và sẽ k | IT & Telecommunications Solution Center -<br>hông chạy cho tới khi nhà phát triển được tin cậy. |
| 0     | Chế độ Máy bay      |       | Tin                                                                                                    | câv "IT & Telecommunica                                                 | tions Solution Center - Viettel"                                                                |
| Ŷ     | Wi-Fi               | abcd1 |                                                                                                    |                                                                         |                                                                                                 |
| *     | Bluetooth           | Tất   | וזאס חוואס דוז                                                                                                    | NILA DUAT TRIÉN MONONE DIST                                             | RIBUTION: IT & TELECOMMUNICATIONS                                                               |
| R     | Dữ liệu DĐ          | Tất   | Tin cậy Ứng<br>Distribu                                                                                              | dụng "iPhone<br>tion: IT &                                              | Đã xác minl                                                                                     |
| VPN   | VPN                 | 0     | Telecommunie<br>Center - Vie                                                                                         | cations Solution<br>ttel" trên iPad<br>àv                               |                                                                                                 |
| 6     | Thông báo           |       | Tín cậy sẽ cho phép sử dụng bất kỳ<br>ứng dụng nào từ nhà phát triển doanh<br>nghiệp này trên iPad của bạn và có thể |                                                                         |                                                                                                 |
| 8     | Trung tâm Kiểm soát |       |                                                                                                    |                                                                         |                                                                                                 |
| ٦     | Không Làm phiền     |       | Hủy                                                                                                    | Tin cậy                                                                 |                                                                                                 |
| 105   | AT 23.15            | _     |                                                                                                    |                                                                         |                                                                                                 |
|       | Cal dạt chúng       |       |                                                                                                    |                                                                         |                                                                                                 |
| AA    | Màn hình & Độ sáng  |       |                                                                                                    |                                                                         |                                                                                                 |
| *     | Hình nền            |       |                                                                                                    |                                                                         |                                                                                                 |
|       | Âm thanh            |       |                                                                                                    |                                                                         |                                                                                                 |
| -     |                     |       |                                                                                                    |                                                                         |                                                                                                 |

+ Sau đó người dùng vào thực hiện các bước cài đặt ở mục I. CÀI ĐẶT TRÊN IPAD/IPHONE để cài đặt lại ứng dụng.